## **News Reader**

The News Reader dialog provides information about the latest events.

| 🔀 News Reader                                    |                                                                                                    |                                                                                                    | × |
|--------------------------------------------------|----------------------------------------------------------------------------------------------------|----------------------------------------------------------------------------------------------------|---|
| Channel<br>No Magic News (0)<br>New Versions (5) | New Versions (5)<br>Header                                                                                                    | Date Published                                                                                                    |   |
| Resources (0)                                    | Release of Cameo Datababilities SP4         Release of Cameo Concept Modeler 18.0 SP12         Release of 18.5 SP3         Release of the Alf Plugin 19.0 Beta         Release of Teamcenter Integration Plugin 19.0 Beta         Release of 19.0 LTR beta         Release of Cameo Concept Modeler 18.0 SP11         Release of Cameo Concept Modeler 18.0 SP11         Release of Cameo Inter-Op and Workbench 18.5 SP1         Release of Cameo DataHub 18.5 SP4         No Magic, Inc. is pleased to announce the release of Cam<br>(SP4).         This release contains the exclusive additional capabilities of<br>Generation and other key features.         More information can be found at the Release news         Get it today or contact your sales representative. | 2017.12.21 13:00<br>2017.12.18 10:00<br>2017.12.08 10:00<br>2017.12.08 10:00<br>2017.12.08 10:00<br>2017.10.13 14:00<br>2017.10.10 09:00 | 4 |
|                                                  |                                                                                                    | Close Hel                                                                                                    | p |

The News Reader dialog.

To open the News Reader dialog

- 1. On the main menu, click **Help** > **News Reader**.
- 2. Select a channel:
  - No Magic News to read company news, products news, new services provided, etc.
  - New Versions to read messages about new releases, betas, service packs, plugins.
    - Resources to read messages about updates of program resources.
- 3. Select one of the channels in the list. The description appears below the title. Unread messages are displayed in **bold**.

A small envelope icon appears on the status bar at the bottom of the program window when new information becomes available.. Click that icon to open the **News Reader** dialog.

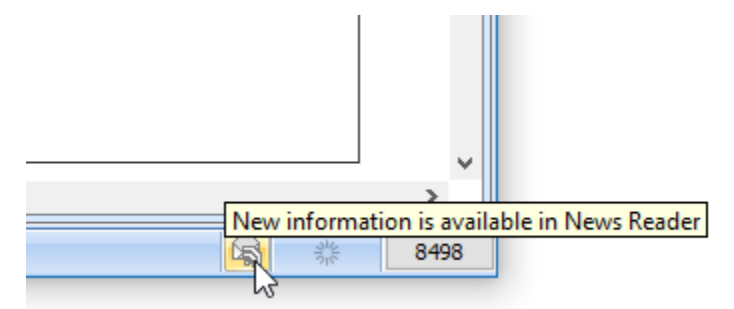

Envelope icon informs new information is available in News Reader.

To refresh news

• At the top left corner of the News Reader dialog, click 🐔

To change the news checking period for the News Reader

- On the main menu, click Options > Environment. The Environment Options dialog opens.
   In the options group list, select General > Display. The list of Display options opens.
   Set the Check for News option value to check for news:

  - - Once a day
      Once a week
      Once a month
      Do not check
- 4. Click **OK** when you are done.

| De amoption name in the Quick Filter box to                | find the option faster.                                            |                      |
|------------------------------------------------------------|--------------------------------------------------------------------|----------------------|
| Q check ⊗<br>General Display<br>C Save/Load ↓<br>C Supdate | Display                                                            | Once a day<br>✓ true |
|                                                            | Check for News<br>Specify how often the application will check for | news.                |